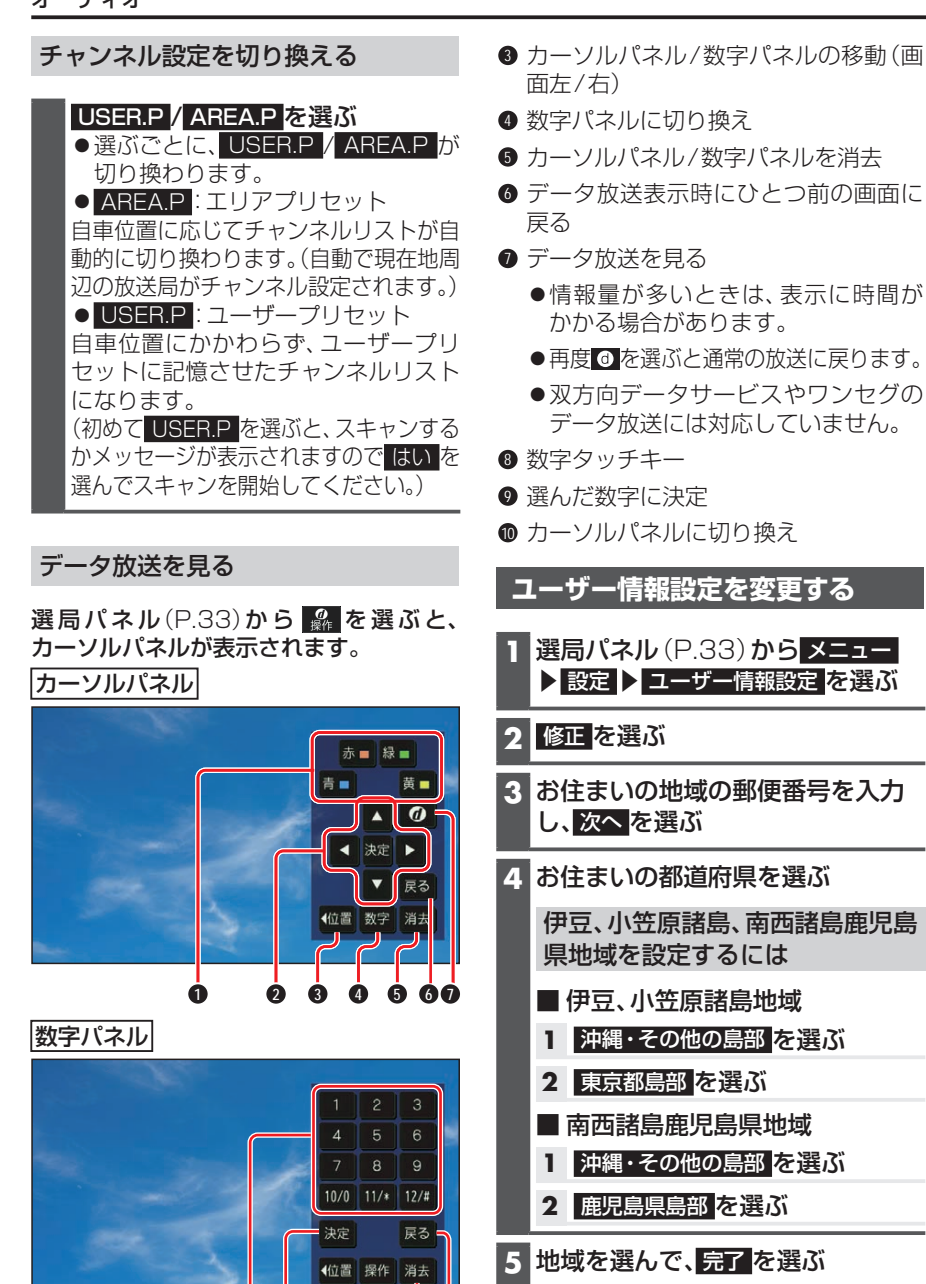

9 3 10

① データ放送のコンテンツに依存した動

2 【 】 ▲ ▼:項目の選択

決定:選んだ項目に決定

6 終了 を選ぶ

## お知らせ

●郵便番号を設定することで、地域に密着したデータ放送(たとえば、地域の天気 予報など)を視聴できるようになります。

作をする